## TED E-TENDERING PLATFORM: GUIDE FOR PROSPECTIVE TENDERERS

How to submit electronic tenders for EIOPA calls for tender

Corporate Support Department | Finance & Corporate Services Unit

Document version: April 2022

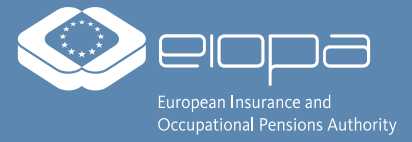

## **INTRODUCTION**

- For most EIOPA procurement procedures, tenders have to be submitted electronically. You can access the electronic submission system via the link provided in the Contract Notice and in the Invitation to Tender. Direct links to on-going calls for tenders are also published on EIOPA's website:
  - https://www.eiopa.europa.eu/about/procurement\_en
- You can also find on-going calls for tenders by searching on these platforms:
  - Funding & tender portal of the European Commission and TED eTendering platform of the European institutions
- In order to submit a tender electronically, you will have to follow three steps these are explained in detail on the following pages:
  - 1. First, in order to gain full access to the TED eTendering platform, please create a user account for EU Login (also called 'ECAS').
    - https://ecas.ec.europa.eu/cas/
  - 2. Second, please **register your organisation/company** in the European Commission's Funding & Tenders Portal to obtain a so-called 'Participant Identification Code' (PIC). The PIC number is required to fill in the electronic submission form for your tender.
    - https://ec.europa.eu/info/funding-tenders/opportunities/portal/screen/how-to-participate/participant-register
  - 3. Third, please fill in the eSubmission form for the call for tenders in which you would like to participate, upload all relevant documents and submit your tender.
    - You can access the eSubmission form by clicking on 'Submit a tender' on the relevant sub-page of the TED eTendering platform for the call for tenders that you are interested in.

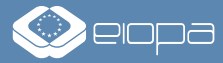

# **STEP 1:**

# **CREATING A USER ACCOUNT FOR EU LOGIN ('ECAS')**

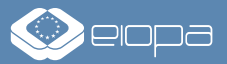

# **STEP 1: CREATING A USER ACCOUNT FOR EU LOGIN ('ECAS')** - 1/2

- In order to gain full access to the TED eTendering platform and to submit a tender, you will require a user account for EU Login/ECAS.
- This step is only necessary once you can use the same EU Login credentials to participate in any call for tender published on the platform.

Open the website https://ecas.ec.europa.eu/cas/ in your web browser and click on 'Create an account'.

| <b>EU Login</b><br>One account, many EU services                                            |                                                                                                    | English (en)                                             |  |
|---------------------------------------------------------------------------------------------|----------------------------------------------------------------------------------------------------|----------------------------------------------------------|--|
| WARNING   18-02-2022<br>Warning! Never validate an authentication r<br>request just before! | equest from the EU Login Mobile app (by entering your PIN, fingerprint or                                                           | face ID), unless you have actively triggered an EU Login |  |
|                                                                                             | Sign in to continue                                                                                                    |                                                          |  |
|                                                                                             | Enter your e-mail address or unique identifier                                                                                      |                                                          |  |
|                                                                                             | <ul> <li>Sign in with your elD</li> <li>Sign in with Facebook</li> <li>Sign in with Twitter</li> <li>Sign in with Google</li> </ul> |                                                          |  |
| E                                                                                           | Easy, fast and secure: download the EU Login app<br>beenlast on the<br>App Store                                                    |                                                          |  |

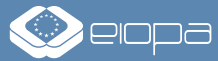

# **STEP 1: CREATING A USER ACCOUNT FOR EU LOGIN ('ECAS')** – 2/2

Enter your personal details, tick the privacy statement confirmation and click on 'Create an account'. Open the link in the confirmation email, specify a new password and click on 'Submit'. By clicking on 'Proceed' in the next window, you will be able to log into the service.

| Create an account                                  |                                                                                                    | New password                                                                  |
|----------------------------------------------------|----------------------------------------------------------------------------------------------------|-------------------------------------------------------------------------------|
| Help for external users<br>First name<br>Last name | New password                                                                                                    | Your EU Login password was successfully changed.  Proceed                     |
| E-mail                                             | Please choose your new password.                                                                                                    |                                                                               |
| Confirm e-mail                                     | n009j5o5<br>(External)                                                                                                    |                                                                               |
| E-mail language English (en)                       | Confirm new password                                                                                                    |                                                                               |
| Create an account                                  | Submit                                                                                                    | Successful login                                                              |
|                                                    | Passwords cannot include your username and must contain at least 10 characters chosen from at least three of the following four character groups (white space permitted): | To stop the automatic single sign-on, click <u>Logout</u> or close all browse |
|                                                    | <ul> <li>Opper Case: A to Z</li> <li>Lower Case: a to Z</li> <li>Numeric: 0 to 9</li> <li>Special Characters: I"#\$%&amp;'()*+,-f:;&lt;=&gt;@[\]^_'{}</li> </ul>          | windows.                                                                      |
| Open the link in the                               | Examples: SrosfJI3pP vQ0YfUrXe# NrACbgizu(<br>[Generate other sample passwords]                                                                                           |                                                                               |

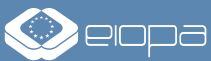

#### **STEP 2:**

#### REGISTERING YOUR ORGANISATION/COMPANY IN THE EUROPEAN COMMISSION'S FUNDING & TENDERS PORTAL

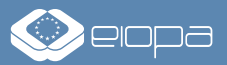

## **STEP 2: REGISTERING YOUR ORGANISATION/COMPANY** – 1/6

- Before being able to submit a tender via the TED eTendering platform, you will have to register your organisation/company in the European Commission's Funding & Tenders Portal in order to obtain a 'Participant Identification Code' (PIC). The PIC number is require d to fill in the electronic submission form for your tender.
- This registration is only necessary once you can then use your PIC number to participate in any call for tenders published on the platform.

Open the website <u>https://ec.europa.eu/info/funding-tenders/opportunities/portal/screen/how-to-participate/participant-register</u> in your web browser and click on 'Register your organisation'. (In case you have already registered before but forgot your PIC, please use the 'Search a PIC' function).

| Participant Register                                                                                                    | D Need help?                                                                                                    |
|----------------------------------------------------------------------------------------------------|----------------------------------------------------------------------------------------------------|
| If you want to participate in a call for proposals or in a call for tenders with eSubmission, your organisation r<br>Commission.<br>The register contains all participants of EU programmes. | needs to be registered and have a 9-digit Participant Identification Code (PIC). Please quote your PIC in all correspondence with the                                                                                                    |
| Is your organisation already registered? PIC search                                                                                                    | Register your organisation                                                                                                    |
| Please check whether your organisation has already been registered. If so, no need to register it again.                                                                                     | To register your organisation or as a natural person, you need to login into the Portal or, if you are a new user, create your account.<br>Check what information you need to register in the Online Manual - and keep it to hand during the registration procedure. To start<br>registration, click on the button below.<br>Register your organisation                      |
|                                                                                                    | You can suspend the registration process at any time: the data entered can be saved as draft and you can continue your registration later.<br>To return to your registration, please log in and get into My Organisation(s) in the My Area section. Incomplete, draft registrations are<br>automatically deleted after one year.                                             |
|                                                                                                    | Additionally, for actions where the SME status is an eligibility criterion (like, e.g. the SME Instrument) you must also carry out the SME self-<br>assessment.<br>Should your project or tender be successfully evaluated, the registered data will be verified by the Validation Service team before the<br>signature of the Grant Agreement or of the Framework Contract. |

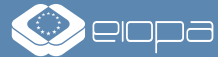

# **STEP 2: REGISTERING YOUR ORGANISATION/COMPANY** – 2/6

If you plan to submit a tender on behalf of an organisation/company, please enter the details of the firm. If you plan to submit a tender as a natural person/self-employed business, please enter your personal details. Once complete, click on 'Next' in the bottom right corner.

| BETA | My Person Profile         | Participant 's Regis | ster                     |                      |                  |                   | Diversion Need help? |
|------|---------------------------|----------------------|--------------------------|----------------------|------------------|-------------------|----------------------|
|      | My Organisation(s)        | <b>9</b>             | 2)                       | (3)                  | (4)              | (5)               | (6)                  |
| o    | Procurement V             | Identification       | Organisation Data        | Legal Information    | Authorised Users | Summary           | Success              |
|      | My Submission(s)          | Identification       |                          |                      |                  |                   |                      |
| ⊕°   | My Formal Notification(s) |                      |                          |                      |                  |                   |                      |
|      | My Task(s)                |                      | Legal name * 0           | Legal name           |                  | 240               |                      |
|      |                           |                      | Registration country * 0 | Registration country |                  | ÷                 |                      |
|      |                           |                      | Registration number 0    | Registration number  |                  | 50                |                      |
|      |                           |                      | VAT number * 🕚           | VAT number           |                  | 20 not applicable |                      |
|      |                           |                      | Website 0                | Website              |                  | 500               |                      |
|      |                           | <u> </u>             |                          |                      |                  |                   |                      |
| ame  | of the org                | anisation/con        | npany                    |                      | C                | ountry and reg    | I<br>istration numb  |
| ate  | d in the reg              | ister of comm        | erce                     |                      |                  | stated in the reg | pister of comm       |
|      |                           |                      |                          |                      |                  |                   |                      |
|      |                           |                      | VA                       | T Identification N   | umber of the     |                   |                      |
|      |                           |                      |                          | rganisation/com      | any (not the     |                   |                      |
|      |                           |                      | 0                        | i gani sation/toni   |                  |                   |                      |

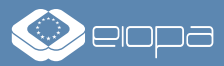

## **STEP 2: REGISTERING YOUR ORGANISATION/COMPANY** – 3/6

In the section 'Organisation Data', enter your organisation's/company's name, address and contact details. Once complete, click on 'Next' in the bottom right corner.

| <b>BETA</b> | My Person Profile         | Participant 's Register        |                                                                                      |                  | Deed help?      |
|-------------|---------------------------|--------------------------------|--------------------------------------------------------------------------------------|------------------|-----------------|
|             | My Organisation(s)        | Ø                              | (3)                                                                                  | (4)              | (5) (6)         |
|             | Procurement V             | Identification Organisation Da | ta Legal Information                                                                 | Authorised Users | Summary Success |
|             | My Submission(s)          | Organisation Data              |                                                                                      |                  |                 |
| Ċ           | My Formal Notification(s) |                                |                                                                                      |                  |                 |
|             | My Task(s)                | Legal name                     | ø                                                                                    |                  |                 |
|             |                           | Business name 🕚                | Business name                                                                        | 400              |                 |
|             |                           | Address* 0                     | Address                                                                              | 239              |                 |
|             |                           |                                | This field is required                                                               | 39               |                 |
|             |                           | Postal code * 🕚                | NNNNN (12345)<br>Please enter the postal code in the following format: NNNNN (12345) |                  |                 |
|             |                           | P. O. box 🕚                    | P. O. box                                                                            | 30               |                 |
|             |                           | City * 😶                       | City                                                                                 | [119]            |                 |
|             |                           |                                | This field is required                                                               |                  |                 |
|             |                           | Registration country           | Germany 💣                                                                            |                  |                 |
|             |                           | Phone * 0                      | Phone                                                                                | 30               |                 |
|             |                           | Fax O                          | Fax                                                                                  | 30               |                 |
|             |                           | Website                        | 1                                                                                    |                  |                 |
|             |                           | Official language * 🕚          | Select One                                                                           | ÷                |                 |
|             |                           |                                |                                                                                      |                  |                 |

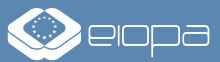

# **STEP 2: REGISTERING YOUR ORGANISATION/COMPANY** – 4/6

In the section 'Legal Information', first select the legal entity status: if you plan to submit a tender on behalf of an organisation/company, select 'legal person'; if you are self-employed select 'natural person' instead. Choose your company's legal form from the list (if not listed, use 'Other'). Then provide your organisation's/company's VAT number and information from the register of commerce. Lastly, tick the boxes that apply to your organisation/company and click on 'Next' in the bottom right corner to proceed.

| ÷ | My Person Profile         | Participant 's Register                                                   |                                     |                  | Need help?               |
|---|---------------------------|---------------------------------------------------------------------------|-------------------------------------|------------------|--------------------------|
|   | My Organisation(s)        | 00_                                                                       | <b>?</b>                            | (4)              | (5) (6)                  |
| 0 | Procurement 🗸             | Identification Organisation Da                                            | ta Legal Information                | Authorised Users | Summary Success          |
|   | My Submission(s)          | Legal Information                                                         |                                     |                  |                          |
| ¢ | My Formal Notification(s) |                                                                           |                                     |                  | For a company coloct     |
|   | My Task(s)                | Legal Information                                                         |                                     |                  | 'legal person'; if self- |
|   |                           | Legal entity status 0                                                     | 🔵 a natural person 🌘 a legal person |                  | employed select          |
|   |                           | Legal form * 🕚                                                            | Select One                          | \$               | 'natural person'         |
|   |                           | VAT number                                                                | 1                                   |                  |                          |
|   |                           | Legal register 🏼 🛛 🔒                                                      | Legal register                      | 319              |                          |
|   |                           | Registration number                                                       | ø                                   |                  |                          |
|   |                           | Registration date                                                         | dd/mm/yyyy                          |                  |                          |
|   |                           | Legal entity type 🏼 🕚                                                     | private entity      public body     |                  |                          |
|   |                           | Legal entity qualification 0                                              | non-profit      for profit          |                  |                          |
|   |                           | SME Self-Declaration                                                      | 🔿 Yes 💿 No                          | Entertl          | e information from       |
|   |                           | Is it a civil society organisation                                        | 🗌 Yes 💿 No                          | the regio        | ter of commerce that     |
|   |                           | International organisation 0                                              | 🔿 Yes 💿 No                          | vouro            | omnany is listed in      |
|   |                           | International Organisation of European Interest<br>for H2020 (IOEI H2020) | 🔵 Yes 💿 No                          | youre            | ompany is listed in      |

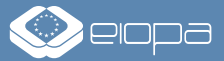

# **STEP 2: REGISTERING YOUR ORGANISATION/COMPANY** – 5/6

In the section 'Authorised Users', you have the option to add additional persons who shall be able to use the TED eTendering platform on behalf on your organisation/company. Click on '+ Authorised user' to enter the details of these persons. Otherwise click 'Next' in the bottom right corner to proceed.

| ÷ | My Person Profile         | Participant 's Register                                                                               | Need help? |
|---|---------------------------|----------------------------------------------------------------------------------------------------|------------|
|   | My Organisation(s)        | <b>O O O O O O O</b>                                                                                  | 6)         |
| 0 | Procurement V             | Identification Organisation Data Legal Information Authorised Users Summary                           | Success    |
|   | My Submission(s)          | Authorised Users                                                                                      |            |
| œ | My Formal Notification(s) |                                                                                                    |            |
|   | My Task(s)                | First name:                                                                                           |            |
|   |                           | Last name:                                                                                            |            |
|   |                           | E-mail:                                                                                               |            |
|   |                           | It is highly recommended to add an authorised user to access to your organisation (back-up function). |            |
|   |                           | + Authorised user                                                                                     |            |
|   |                           |                                                                                                    |            |

In the following section 'Summary' you will find an overview of the information you have entered. Should you wish to make changes, click on 'Previous' in the bottom right corner to return to the relevant section. If the information is correct, click on 'Submit'.

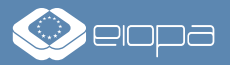

## **STEP 2: REGISTERING YOUR ORGANISATION/COMPANY** – 6/6

Once you have successfully submitted your registration, you will be shown your 'Participant Identification Code' (PIC). Please write down this PIC number as it is required to fill in the electronic submission form for your tender later on. You should also automatically receive a confirmation email.

| ÷<br>Di                                                                                                    | My Person Profile                                                                                                    | Participant 's Register                                                                                                    |
|----------------------------------------------------------------------------------------------------|----------------------------------------------------------------------------------------------------|----------------------------------------------------------------------------------------------------|
|                                                                                                    | <ul> <li>My Decens Profile</li> <li>Participant's Register</li> <li>My Organisation(s)</li> <li>Procedement</li> <li>My Submission(s)</li> <li>My Submission(s)</li> <li>My Submission(s)</li> <li>My Submission(s)</li> <li>My Trank(e)</li> <li>Participant het Figure 1</li> <li>Registration completed</li> <li>You have successfully registered in the Participant Register. Your PIC number is:</li> <li>1234556789</li> <li>Please note that registration in the Funding &amp; Tenders Portal Online Manual for information on data updates, document upload, and contacting the Validation Service.</li> <li>Upload the documents needed to validate your organisation when indicated /required.</li> <li>Read/send messages from/to the Validation Services</li> <li>To undate our data clease click on Toronia ton Employ and Tenders Portal Online Manual for information on data updates, document upload, and contacting the Validation Services</li> </ul> |                                                                                                    |
|                                                                                                    | Procurement V                                                                                                    | Identification Organisation Data Legal Information Authorised Users Summary Success                                                                                                    |
|                                                                                                    | My Submission(s)                                                                                                    | y Person Profile   y Person Profile Participant's Register     () operation(o)   y administro(o) y administro(o) y administro(o) y administro(o) y administro(o) y Tak(o) Tak(o) Person Notification () Person Notification () Y Tak(o) Person Notification () Person Notification () Y Tak(o) Person Notification () Person Notification () Y Tak(o) Person Notification () Person Notification () Y Tak(o) Person Notification () Person Notification () Y Tak(o) Person Notification () Person Notification () Y Tak(o) Person Notification () Person Notification () P |
| My Submission(s)     My Formal Notification(s)     My Task(s)     Registration completed     You have successfully registered in the Participant Register. Your PIC number is:     1234567889   Please note that registration in the Participant Register only covers the basic legal entity data. You may be asked for further information if you apply for EU funding or tenders with specific eligibility conditions (e.g. SME validation, e.g. SME validation, e.g. SME validation, e.g. SME validation, e.g. SME validation, e.g. SME validation, e.g. SME validation, e.g. SME validation, etc.). |                                                                                                    |                                                                                                    |
|                                                                                                    | My Task(s)                                                                                                    | Registration completed                                                                                                    |
|                                                                                                    |                                                                                                    | rou have successfully registered in the Participant Register. Your PIC number is:<br>123456789<br>Please note that registration in the Participant Register only covers the basic legal entity data. You may be asked for further information if you apply for EU funding or tenders with specific eligibility conditions (e.g. SME validation, control of ownership, etc). Please consult the Funding & Tenders Portal Online Manual for information on data updates, document upload, and contacting the Validation Service.<br>Update your organisation data<br>Upload the documents needed to validate your organisation when indicated /required<br>Read/send messages from/to the Validation Services<br>To update your data please click on 'Continue to update ' or log-in into Funding and Tenders Portal (My Area/My Organisation/Modify organisation).                                                                                                    |

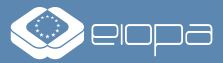

#### **STEP 3:**

# SUBMITTING YOUR TENDER

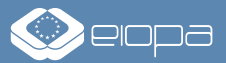

# **STEP 3: SUBMITTING YOUR TENDER** – 1/10

Open the sub-page of the TED eTendering platform for the call for tenders that you are interested in. Download all relevant procurement documents, including the templates/forms required for your tender, by clicking on 'Document Library'. Should you have any questions regarding the documents or procurement process, you can submit these via the 'Questions and answers' page.

| Ted                                                                                               | • eTendering<br>Calls for tenders from the European                                                                                                    | institutions Download the procurement documents here                                                                                                    | English (en) 🗸                       |
|---------------------------------------------------------------------------------------------------|----------------------------------------------------------------------------------------------------|----------------------------------------------------------------------------------------------------|--------------------------------------|
| Europa > TED home > eTenderi<br>TED TED SIMAP                                                     | ng home > Call for tenders'n in page > Data<br>TED eNotices TED eTendering                                                                                                    | p                                                                                                    | Search                               |
| My account<br>Log in<br>Call for tenders<br>Search for calls for tenders<br>Search for a document | Call for tenders' de tails<br>Title:<br>Contracting authority:<br>TED publication date:<br>Time limit for receipt of tenders:                                                                                                    | Provision of Catering Services<br>European Insurance and Occupational Pensions Authority (EIOPA)<br>29/07/2022<br>22/05/2022 Status: Open                                                                                                    | Actions<br>• Submit a tender<br>Help |
| ► EAQ                                                                                             | Data         Document Library         Question           Submit a tender         Inform tion         Inform tion           Tender I Ference number         Title         Descript on           Contract type         Procedu e type         Status           Published on TED         Submiss on Method         Submiss on Method | EIOPA-OP-144-2022<br>Provision of Catering Services<br>The general objective is to provide professional, appropriate and reliable catering services to EIOPA stakeholders at EIOPA premises.<br>Services<br>Open procedure<br>Open<br>Electronic |                                      |
|                                                                                                   | Information about a public contract, a<br>framework agreement or a dynamic<br>purchasing system (DPS)<br>Address of the buyer profile: (URL)<br>Award method<br>Estimated total value<br>Estimated value<br>Main CPV<br>NUTS<br>39222000                                                                                          | Framework agreement  Best price-quality ratio 570000.00 EUR 570000.00 EUR 5552000 DE712 Additional CPV Supplementary CPV                                                                                                    |                                      |

Once you have filled in all documents required for your tender, click on 'Submit a tender' and log into the system with the EU Login/ECAS username and password that you created in Step 1 of this guide.

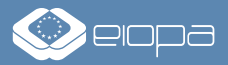

## **STEP 3: SUBMITTING YOUR TENDER** – 2/10

You will be redirected to the eSubmission form for the call for tenders you are interested in. Here, tick the box to acknowledge the Terms and Conditions and click on 'New submission'.

|             | European<br>commission eSubmission                                                                                                    | Welcome                                                                  | - 🔅 🕫 |
|-------------|----------------------------------------------------------------------------------------------------|--------------------------------------------------------------------------|-------|
|             |                                                                                                    | Section 2 → 2                                                            |       |
| Ĩ           | Microsoft Internet Explorer is no longer a supported browser. Please check the system requirements for more information                                                                                                    |                                                                          |       |
| Те          | ndering data                                                                                                    |                                                                          |       |
|             | Title: Provision of Catering Services Description: The general objective is to provide professional, appropriate and reliable catering services to EIOPA stakeholders at EIOPA premises. Procedure                                                                                                    |                                                                          |       |
|             | Procedure reference number: EIOPA-0P-144-2022     EIOPA-0P-144-2022                                                                                                    |                                                                          |       |
|             | Procurement type: Services                                                                                                    |                                                                          |       |
|             | Publication date:         29/03/2022         Dpening Date:         03/05/2022         14:00:00         UTC+02:00                                                                                                    |                                                                          |       |
|             |                                                                                                    |                                                                          |       |
|             | Consult the procedure documents here to find out which information and documents the contracting authority requires to be provided or sent in the submission.                                                                                                    |                                                                          |       |
| e           | -Submission service                                                                                                    |                                                                          |       |
| т<br>с<br>о | he e-Submission service of the European Commission allows participants to prepare and submit their responses to procedures electronically in a structured and secure way.<br>Make sure that you read the <b>System Requirements</b> before you start, and that you submit on time.<br>to use e-Submission, participants (all members of a consortium) must be registered in the Commission online register of organisations participating in the EU grants or procurement pro-<br>rganisation obtains a Participant Identification Code (PIC). Registration is free of charge and takes about 5-10 minutes to complete. To check if an organisation is already registered in the<br>to register a new organisation, <b>click here</b> .<br>The s, I have read and I accept the <b>Terms and Conditions</b> and I acknowledge that I have read and understood the <b>Data Protection Notice</b><br>New submission<br>New submission | cedures. After registration, each<br>ne Commission organisation register |       |

## **STEP 3: SUBMITTING YOUR TENDER** – 3/10

If you plan to submit the tender on behalf of an individual organisation/company, please select 'Sole submission'. If you plan to submit the tender on behalf of a consortium/group of economic operators, please select 'Joint Submission'. In either case, should you plan to work with subcontractors, tick the box 'Involving subcontractors'. Click on 'Next' to proceed.

| European<br>Commission eSubr                                             | nission                                                                                                    | Welcome <b>Harden Harden</b>  |
|--------------------------------------------------------------------------|----------------------------------------------------------------------------------------------------|-------------------------------|
|                                                                          |                                                                                                    | S & 2 @                       |
| Procedure Procedure reference number                                     | 2<br>Ways to submit Parties Tender data                                                                                                    | 4<br>Submission report Submit |
| EIOPA-OP-144-2022 Deadline                                               | Different ways to submit.  Please select the appropriate options below and then click "next" to continue.  Organization type Sole submission Sole submission |                               |
| Submission ID: 300031675<br>Last saved: 30/03/2022 15:21:12<br>UTC+02:00 | Choose the language for your submission                                                                                                    |                               |
| Submission documents                                                     | KBack Next>                                                                                                    |                               |

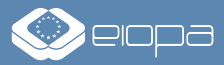

# **STEP 3: SUBMITTING YOUR TENDER** – 4/10

In the section 'Parties', you are asked to provide the details of your organisation/company. In case of a joint tender by a consortium, please list all organisations/companies who will partake in your tender. Please click on 'New party +', then enter the PIC number you have received during the registration process (Step 2) and click on 'Search ? '. Your organisation/company should be shown on the bottom of the screen. Click 'Select+' to proceed.

| European<br>Commission eSubn                                                                 | nission                                                                                                    |                                                                                                    | ,                                                                                                    | Welcome                                                                                         |           |       |
|----------------------------------------------------------------------------------------------|----------------------------------------------------------------------------------------------------|----------------------------------------------------------------------------------------------------|----------------------------------------------------------------------------------------------------|-------------------------------------------------------------------------------------------------|-----------|-------|
| Procedure Procedure reference number EIOPA-OP-144-2022                                       | Ways to submit Parties                                                                                                    | 3<br>Tender data                                                                                                    | 4<br>Submission report                                                                                                    | 5<br>Submit                                                                                     |           |       |
| Deadline  Deadline  02/05/2022 23:59:59 UTC+02:00  days left until  Submission ID: 300031675 | Identification of the participant Sole submission Name Iden                                                                                                    | tifier                                                                                                    | New party +                                                                                                    |                                                                                                 |           |       |
| Last saved: 30/03/2022 15:21:12<br>UTC+02:00                                                 | C There must be one main participant.                                                                                                    |                                                                                                    |                                                                                                    |                                                                                                 | <u>د</u>  |       |
|                                                                                              | New Main Participant<br>The Group Leader and all Group members must be identific<br>organisation in the Commission online register of organisa<br>registered in the Commission organisation register, please<br>PIC. The registration is free of charge and takes about 5-10 | ed with a 9-digit Participant Identificati<br>tions participating in the EU grants or<br>use the Search below. If the search sh<br>0 minutes to complete. No PIC is requi | on Code (PIC) serving as the unique<br>procurement procedures. To check i<br>nows no results, the organisation mu<br>red for subcontractors. | k<br>identifier of their<br>f an organisation is already<br>st register <u>here</u> to obtain a | VAT : N/A | ECLAR |
|                                                                                              | PIC number (9 digits) Country VAT                                                                                                    | T number (full number)                                                                                                    | 50 National registration num                                                                                                    | nber (full number) 50                                                                           | Select    | J     |
|                                                                                              | Clear SearchQ Enter you                                                                                                    | Ir PIC number                                                                                                    | (see Step 2)                                                                                                    | and click 'Sea                                                                                  | arch 🤋 '  |       |

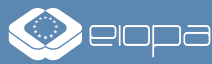

# **STEP 3: SUBMITTING YOUR TENDER** – 5/10

Once you have selected your organisation/company, you will be asked to provide the bank details to be used in case the contract will be awarded to you. You also have to indicate a contact person. Further below, please upload all documents/evidence requested for the tender procedure (please refer to the Tender Specifications to determine which documents are required). Click 'Done' to finish.

<u>NOTE</u>: Do NOT upload your Technical Offer and Financial Offer in this screen. These will be uploaded in the next section.

|                                             | Bank Account                                                                                                    | C                           | ontact Person                                                                                                    |                |
|---------------------------------------------|----------------------------------------------------------------------------------------------------|-----------------------------|----------------------------------------------------------------------------------------------------|----------------|
| Enter the bank account to                   | IBAN/Account number *                                                                                                    | 0                           |                                                                                                    |                |
| be used for payments in                     | BIC/SWIFT Code                                                                                                    | ۲                           | First name *                                                                                                    |                |
| case the contract will be<br>awarded to you | Branch Code                                                                                                    |                             | Last name *                                                                                                    |                |
|                                             | Please indicate the details of the bank account to be used in the contract in<br>case the submission is awarded. Fill in the IBAN Code if it exists in the<br>country where your bank is established. If not, fill in the account number<br>together with the BL/CS/with Code and the Branch Code. |                             | Email address *                                                                                                    |                |
|                                             |                                                                                                    | This<br>com<br>outc<br>addi | s contact person will be used by Contracting Authority for all<br>munications related to your submission, including the notification of the<br>come of the procedure. It is your responsibility to provide a valid e-mail<br>ress and to check it regularly: |                |
|                                             | Attachments                                                                                                    |                             |                                                                                                    |                |
|                                             | O Please carefully read the System Requirements before uploading.                                                                                                    |                             |                                                                                                    |                |
| Upload your signed 'Declarati               | ion on Honour on                                                                                                    | Г                           | Declaration on honour                                                                                                    |                |
| Exclusion Criteria and Selection            | on Criteria' here                                                                                                    |                             | Legal and regulatory capacity                                                                                                    | Upload any     |
|                                             | or                                                                                                    |                             | Technical and professional<br>capacity                                                                                                    | further        |
| Upload your signed 'Declarati               | Economic and financial capacity                                                                                                    | documents                   |                                                                                                    |                |
| on Compliance with Environn                 | nental, Social 🗕 🚽 🚽                                                                                                    |                             | Exclusion criteria                                                                                                    | requested in   |
| and Labour Law Obligations' l               | nere                                                                                                    |                             | Other documents                                                                                                    | Specifications |
|                                             | Cancel Done                                                                                                    |                             |                                                                                                    | here           |

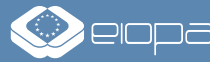

## **STEP 3: SUBMITTING YOUR TENDER** – 6/10

After you have entered the information for your organisation/company and uploaded the documents, click 'Next' to proceed.

In case of a joint tender, repeat the process for all organisations/companies involved in the consortium and upload the relevant documents/evidence for each entity. Then, click 'Next' to proceed.

| European<br>Commission eSubm                 | ission                         |            |                |                        | Welcome <b>Manufacture and State</b> |  |
|----------------------------------------------|--------------------------------|------------|----------------|------------------------|--------------------------------------|--|
|                                              |                                |            |                |                        | <mark>⊠ %</mark> ? ⊕                 |  |
| Procedure                                    |                                | 9          |                |                        |                                      |  |
| Procedure reference number                   | Ways to submit                 | Parties    | Tender data    | 4<br>Submission report | Submit                               |  |
| Deadline                                     | Identification of the particip | ant        |                |                        |                                      |  |
| 02/05/2022 23:59:59 UTC+02:00                |                                |            |                |                        |                                      |  |
| days left until                              | Sole submission                |            |                |                        |                                      |  |
| Submission ID: 300031675                     | Name                           | Identifier | Main participa | Int Private company    | 6                                    |  |
| Last saved: 30/03/2022 15:27:19<br>UTC+02:00 |                                | 10         |                | inter invate company   |                                      |  |
| Submission documents                         | <back next=""></back>          |            |                |                        |                                      |  |
|                                              |                                |            |                |                        |                                      |  |

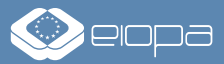

# **STEP 3: SUBMITTING YOUR TENDER** – 7/10

In the section 'Tender data', please indicate the total amount of your tender. Please refer to the Tender Specifications/Financial Offer Template to understand how to determine the Reference Price that should be quoted here. Then, please upload all documents related to your Technical Offer and Financial Offer under the respective tabs. Lastly, please confirm that your tender meets the minimum requirements and click 'Next'.

| Procedure Procedure reference number                                         | Ways to submit Parties Tender data Submission report Submit                                                                                                    |
|------------------------------------------------------------------------------|----------------------------------------------------------------------------------------------------|
| Deadline<br>@ 02/05/2022 23:59:59 UTC+02:00<br>33 days left until<br>closure | Image: Tender Data         Image: Tender Data         I |
| Submission ID: 300031675<br>Last saved: 30/03/2022 15:27:19<br>UTC+02:00     | Total amount *       (Reference Price) here         0       Value in this field should be greater or equal to 0.01         Image: Save       Attachments                                                                                                    |
| Upload your Technical Offer o                                                | Please carefully read the System Requirements before uploading.  Technical offer  Financial offer*  Financial offer*                                                                                                    |
| Upload your Financial Offer o                                                | ocument(s) here  Choose file                                                                                                    |
|                                                                              | The tenderer confirms that its tender complies with the minimum requirements specified in the procurement documents Yes No Please confirm if your tender complies with the minimum requirements or not.                                                                                                    |

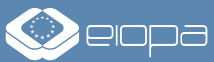

## **STEP 3: SUBMITTING YOUR TENDER** – 8/10

The section 'Submission report' will show you a summary of the information you have entered and the documents you have uploaded. Please verify that everything is in order before clicking 'Next'. To make further changes, click on 'Back' to return to the relevant section.

| Procedure                                    |                                                                                                    | •                                                                                                    |                     |  |  |
|----------------------------------------------|----------------------------------------------------------------------------------------------------|----------------------------------------------------------------------------------------------------|---------------------|--|--|
| Procedura reference number                   | <u> </u>                                                                                                    | ⊘                                                                                                    | 5                   |  |  |
|                                              | Ways to submit Parties                                                                                                    | Tender data Submission report                                                                                                    | Submit              |  |  |
| EIOPA-OP-144-2022                            |                                                                                                    |                                                                                                    |                     |  |  |
| Deadline                                     | Review your submission                                                                                                    |                                                                                                    |                     |  |  |
| 102/05/2022 23:59:59 UTC+02:00               |                                                                                                    |                                                                                                    |                     |  |  |
| davs left until                              | Please review here the submission report. This report is generated by the system and contains the list of documents that you are about to submit.     |                                                                                                    |                     |  |  |
| closure                                      | The submission report will be automatically added to th                                                                                               | e submission and the tenderer does not need to sign it and unload it again. You can dow                                                         | voload it below for |  |  |
|                                              | your own records.                                                                                                    |                                                                                                    |                     |  |  |
| Submission ID: 300031675                     |                                                                                                    |                                                                                                    |                     |  |  |
| Last saved: 30/03/2022 15:31:22<br>UTC+02:00 | i This submission report is not a proof of subm                                                                                                    | ission. You have not submitted yet.                                                                                                    |                     |  |  |
|                                              |                                                                                                    | - + Automatic Zoom * 57 6                                                                                                    |                     |  |  |
| Submission documents 4                       |                                                                                                    |                                                                                                    | <b>^</b>            |  |  |
|                                              | EUROPEAN INSURANC                                                                                                    | E AND OCCUPATIONAL PENSIONS AUTHORITY                                                                                                    | - H.                |  |  |
|                                              | EUROPEAN INSURANC                                                                                                    | E AND OCCUPATIONAL PENSIONS AUTHORITY                                                                                                    |                     |  |  |
|                                              |                                                                                                    | E AND OCCUPATIONAL PENSIONS AUTHORITY                                                                                                    |                     |  |  |
|                                              | EUROPEAN INSURANC                                                                                                    | EE AND OCCUPATIONAL PENSIONS AUTHORITY                                                                                                    | ľ                   |  |  |
|                                              | EUROPEAN INSURANC<br>Submission details<br>Submission ID:<br>Participant (s):                                                                         | EE AND OCCUPATIONAL PENSIONS AUTHORITY                                                                                                    | ľ                   |  |  |
|                                              | EUROPEAN INSURANC<br>Submission details<br>Submission ID:<br>Participant (s):<br>Contact Info:                                                        | E AND OCCUPATIONAL PENSIONS AUTHORITY                                                                                                    | ľ                   |  |  |
|                                              | EUROPEAN INSURANC<br>Submission details<br>Submission ID:<br>Participant (s):<br>Contact Info:                                                        | SE AND OCCUPATIONAL PENSIONS AUTHORITY                                                                                                    | ľ                   |  |  |
|                                              | EUROPEAN INSURANCE                                                                                                    | EE AND OCCUPATIONAL PENSIONS AUTHORITY                                                                                                    | ľ                   |  |  |
|                                              | EUROPEAN INSURANCE<br>Submission details<br>Submission ID:<br>Participant (s):<br>Contact Info:<br><u>Procedure details</u><br>Contracting authority: | CE AND OCCUPATIONAL PENSIONS AUTHORITY SUBMISSION REPORT                                                                                        |                     |  |  |
|                                              | EUROPEAN INSURANCE<br>Submission details<br>Submission ID:<br>Participant (s):<br>Contact Info:<br><u>Procedure details</u><br>Contracting authority: | E AND OCCUPATIONAL PENSIONS AUTHORITY SUBMISSION REPORT European Commission, European Insurance and Occupational Pensions Authority             |                     |  |  |
|                                              | EUROPEAN INSURANCE                                                                                                    | European Commission, European Insurance and Occupational Pensions<br>Authority<br>Germany                                                       |                     |  |  |
|                                              | EUROPEAN INSURANCE                                                                                                    | European Commission, European Insurance and Occupational Pensions<br>Authority<br>Germany<br>Provision of Catering Services<br>EURPAOPE144-2022 |                     |  |  |

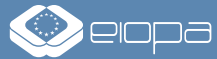

# **STEP 3: SUBMITTING YOUR TENDER** – 9/10

Finally, click on 'Submit' to transmit your tender to EIOPA. Once submitted, you will no longer be able to change your tender.

| Commission   eSub                                                                  | mission                                                                                             |                                                                                                    |                                                                         |                                                                               | ⊠ د ؟ ب                           |
|------------------------------------------------------------------------------------|----------------------------------------------------------------------------------------------------|----------------------------------------------------------------------------------------------------|-------------------------------------------------------------------------|-------------------------------------------------------------------------------|-----------------------------------|
| A Procedure                                                                        |                                                                                                    | •                                                                                                   |                                                                         | •                                                                             | Q                                 |
| Procedure reference number                                                         | Ways to submit                                                                                      | Parties                                                                                             | Tender data                                                             | Submission report                                                             | Submit                            |
| Deadline                                                                           | Submit                                                                                              |                                                                                                    |                                                                         |                                                                               |                                   |
| <ul> <li>02/05/2022 23:59:59 UTC+02:00</li> <li>days left until closure</li> </ul> | You are ready to submit to the<br>Please check if the provided c<br>Click on the button 'Submit' to | e Contracting Authority.<br>lata is correct, and if the submiss<br>o start the submission. Once you | ion contains all the information a<br>confirm, you will no more be able | nd the documents required by the Cor<br>to view, modify or to download the su | ntracting Authority.<br>bmission. |
| Submission ID: 300031675<br>Last saved: 30/03/2022 15:31:22<br>UTC+02:00           | After the submission, you will                                                                      | see a message informing you of                                                                      | the result of the submission proc                                       | ess.                                                                          |                                   |
| Submission documents 4                                                             | <back submit=""></back>                                                                             |                                                                                                    |                                                                         |                                                                               |                                   |

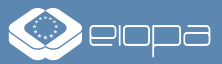

## **STEP 3: SUBMITTING YOUR TENDER** – 10/10

- Once your tender is submitted, you will be able to take the following actions via the electronic submission system:
  - Withdraw your tender (available only before the deadline for submission):
    - Select Withdraw: Provide the reason to withdraw your tender and confirm by clicking on the 'Withdraw' button. Once you have withdrawn a submission, you cannot view, edit or submit it again.
  - View Receipt:
    - Select View Receipt: The Submission Receipt is displayed.
  - Manage Roles:
    - Select Manage Roles: You will be able to view and manage the access to your tenders in the Funding & Tenders portal, i.e. add/remove persons who will also be able to act on behalf of your organisation/company.
    - NOTE: This option is available only after the relevant openingsession.

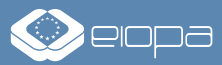

#### **USEFUL LINKS AND INFORMATION**

- For further instructions on how to submit a tender please consult the eSubmission Quick Guide available here:
  - https://ec.europa.eu/info/funding-tenders/opportunities/docs/esubmission/quickguidepp\_en.pdf
- Information on supported browsers, file types, size of attachments and other system requirements can be found here:
  - https://webgate.ec.europa.eu/fpfis/wikis/x/Oo5kl
- For questions about EIOPA's procurement procedures, please contact us via:
  - Email: procurement@eiopa.europa.eu
  - Tel: +49 (0) 69 95 1119-20 (please ask to speak to the procurement team)
- For technical assistance, please contact the European Commission's support team:
  - Email: <u>ec-funding-tender-service-desk@ec.europa.eu</u>
  - Tel: +32 (0) 229 71063 (from 08:00 until 20:00 CET; only in English language)

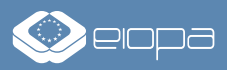

# THANK YOU FOR YOUR INTEREST IN OUR PROCUREMENT OPPORTUNITIES!

For more information please visit <u>https://www.eiopa.europa.eu</u> or contact <u>procurement@eiopa.europa.eu</u>

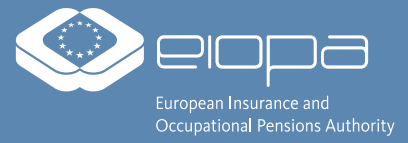